## TIME REPORTING – Monthly employees \*Timesheet should be completed on a daily basis\*

Follow these steps to fill out and submit your timesheet:

- 1. Log-on to My MCC Portal (located on MCC's website at <u>www.morgancc.edu</u>): User Name is your S number (be sure to capitalize the S) and your **password** is your portal password.
- 2. Click on your Employee tab and locate Time Reporting box.
- 3. Select the current pay period to enter your hours. You <u>cannot</u> enter hours for a previous pay period.
- 4. Your timesheet only shows a week at a time, you will need to click **Next** to view the next week.
- 5. Click **Enter Hours** under **Regular** earnings to enter hours worked. Time <u>must</u> be entered in 15-minute increments (.25, .50, .75).
- 6. Enter **Time In** as the time you came into work beginning of the day, after lunch break.
- 7. Enter **Time Out** as the time you left work lunch break, end of day.
- 8. You will need to change **AM/PM** as needed.

EX: worked 3:00pm to 6:00pm left for lunch, came back at 7:00pm and left at 12am. You would enter:Time IN3:00pmTime OUT6:00pmTime IN7:00pmTime OUT12:00am

- 9. If you took any time off, select Enter Hours under the correct earning/leave type (i.e. if you take vacation, enter hours under **Annual Leave** earning).
- 10. If you came in for call-back before or after you shift ended or worked more than your normal shift, all hours need to be reflected accurately on your timesheet.

EX: worked 3:00pm to 6:00pm left for lunch, came back at 7:00pm and left at 12am. Then you are called back for an alarm at 1:30am for 10 minutes. You would enter:

| Time IN | 1:30am | Time OUT | 1:45am  |
|---------|--------|----------|---------|
| Time IN | 3:00pm | Time OUT | 6:00pm  |
| Time IN | 7:00pm | Time OUT | 12:00am |

EX: snow removal from 3:30am to 5:39am, worked your normal shift starting at 8:00am, left for lunch at 12pm, came back at 1:00pm and left at 5pm.

| Time IN | 3:30am | Time OUT | 5:45am  |
|---------|--------|----------|---------|
| Time IN | 8:00am | Time OUT | 12:00pm |
| Time IN | 1:00pm | Time OUT | 5:00pm  |

- 11. After entering your time in and out for the day, click **Save**. Your hours will total automatically.
- 12. Click **Timesheet** to return to your timesheet.
- 13. After you enter all time on timesheet, review and then click Submit for Approval.
- 14. Once your timesheet is submitted, you can make changes to it by clicking on **Return Time** button as long as your supervisor has not started the approval process

## \*YOU MUST ENTER TIME INTO YOUR TIMESHEET DAILY

\*Deadline for Timesheet Submitters: The last working day of the month.

## What if I Need Help?

The **MCC Helpline** can assist you with portal login and/or passwords. Please call 800-622-0216 ext 3123 Or 970-542-3123 to reach the computer help center.

The MCC Human Resources staff can assist you with questions regarding timesheets.

| Main Contacts: | HR Coordinator, Nancy Ruhl | 970-542-3130 |
|----------------|----------------------------|--------------|
|                | HR Director, Amanda Dunn   | 970-542-3129 |